**Ricoh 5**<sup>th</sup> **Color Station** Pro C7100X / C7110X / C7100SX / C7110SX

## Creating the 5<sup>th</sup> Color – White, for use on Transparent Media

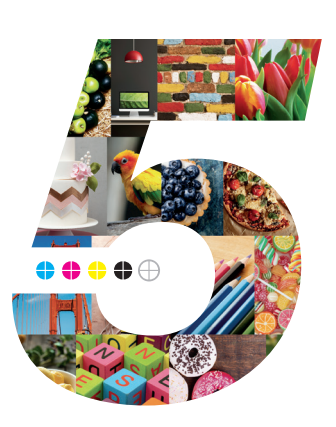

This tutorial will explain and demonstrate how to create a **White** Spot Color for printing on **Transparent Media**.

In this example, a swatch and layer will be created in Illustrator, allowing the application of **White Toner** behind artwork on a static window cling.

When using the White 5<sup>th</sup> Color layer on Transparent Media, the artwork must be flipped, as the 5<sup>th</sup> Color layer prints *after* the CMYK.

1. Open or create the InDesign / Illustrator file you are looking to enhance with White Toner.

## 2. Create a New Swatch.

- a. Name the swatch "White."
- b. Select "**Spot Color**" for Color Type.
- c. It's recommended to choose a color that stands out, such
- as 100% Magenta, to easily see where the White will print.

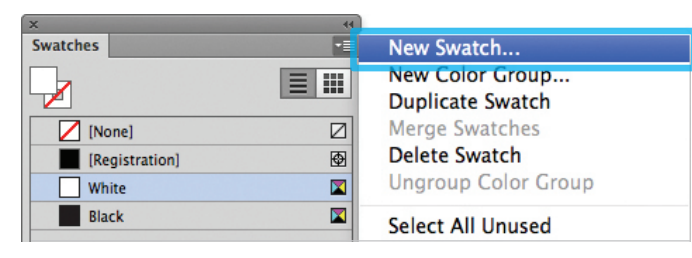

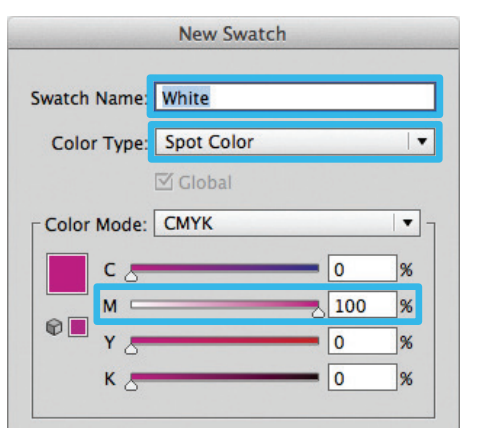

3. The White / Magenta Spot Color will represent the White Toner.

| ×              | 44  |
|----------------|-----|
| Swatches       | *≣  |
| <b>-</b>       |     |
| [None]         |     |
| [Registration] | ₫   |
| White          |     |
| Black          |     |
| White          | 0 🔳 |

## White & CMYK on Transparent Media

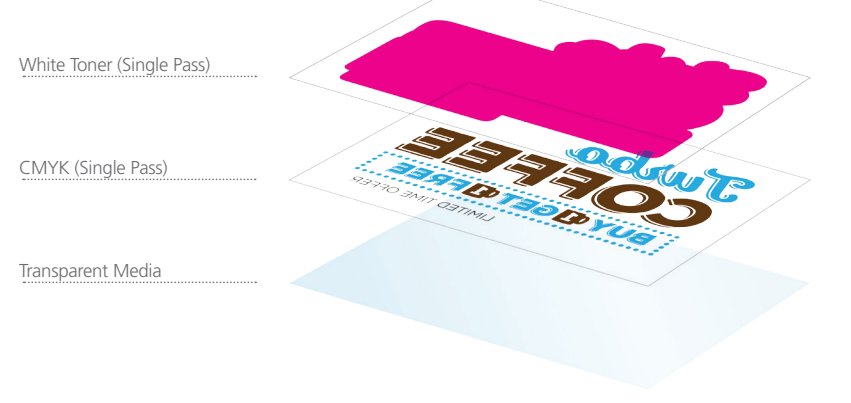

**5.** Create a shape that will "Back" the artwork by creating an **Offset Path** (Object > Path > **Offset Path**). You may need to clean up the artwork to achieve full coverage.

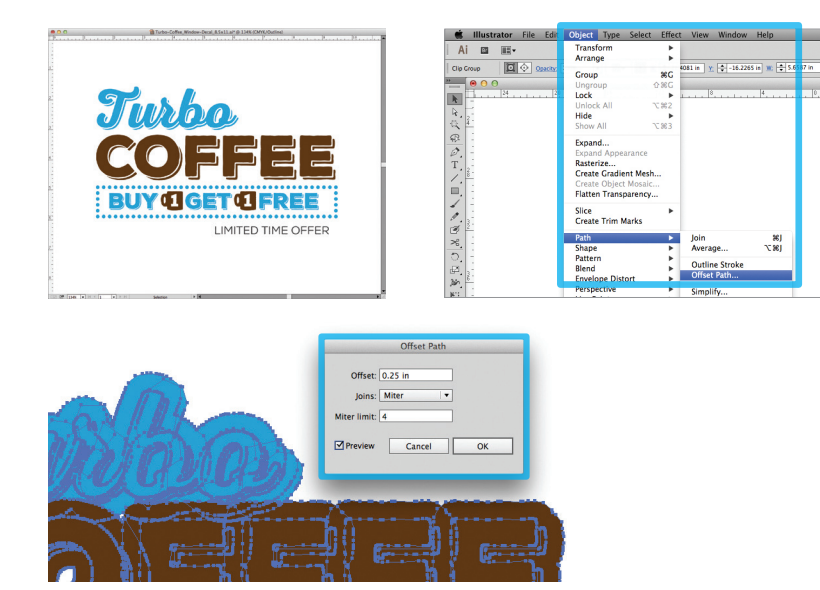

6. Flip the artwork as the 5<sup>th</sup> Color layer prints last.

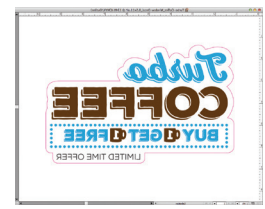

7. Fill with the 5<sup>th</sup> Color – White. Click on "Overprint Fill," under the Attributes panel.

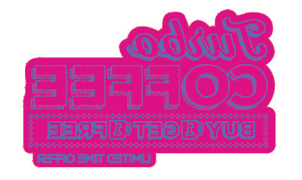

| ×              |                  | - 44 |
|----------------|------------------|------|
| Attributes     |                  |      |
| Overprint Fill | Overprint Stroke |      |
| Nonprinting    | Overprint Gap    |      |

8. Export / Save file as a PDF/X-4, (PDF1.6 or newer).

- **4.** The amount of toner density can be adjusted in the color panel on the Density Scale.
  - a. From the Menu bar select "Window" then "Color" to display the Color Panel. If the Density Scale is not displayed, select *Show Options*.
  - b. Drag the Density Scale or enter the percentage in the box to adjust the density.

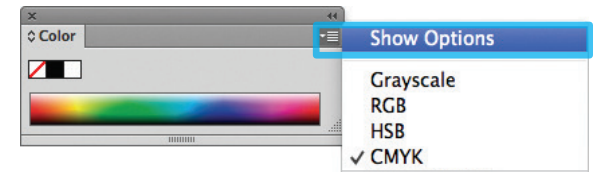

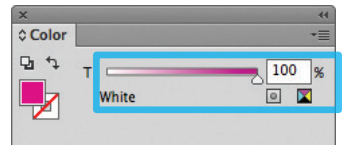

|                                                                               | Save Adobe PDF                                                                                                    |
|-------------------------------------------------------------------------------|----------------------------------------------------------------------------------------------------|
| Adobe PDF Preset                                                              | [PDF/X-4:2008]                                                                                                    |
| Standard                                                                      | PDF/X-4:2010 Compatibility: Acrobat 7 (PDF 1.6)                                                                                                    |
| General                                                                       | General                                                                                                    |
| Compression<br>Marks and Bleeds<br>Output<br>Advanced<br>Security<br>Summary! | Description: Use these settings to create Adobe PDF documents that are to be checked or<br>must conform to PDF/X-4:2008, an ISO standard for graphic content<br>exchange. For more information on creating PDF/X-4 compliant PDF<br>documents, please refer to the Acrobat User Guide. Created PDF documents<br>can be opened with Acrobat and Adobe Reader 5.0 and later. |

Refer to "Printing the 5<sup>th</sup> Color from Fiery<sup>®</sup> Command WorkStation" for steps on Printing PDFs.

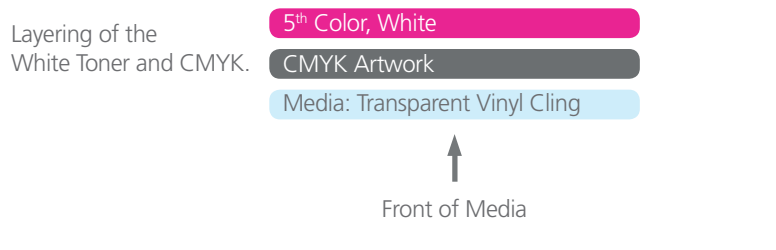

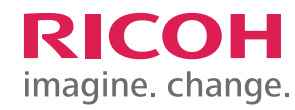